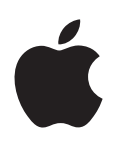

# Boot Camp Podręcznik instalowania i konfigurowania

# Spis treści

- 3 Wstęp 4 Omówienie procesu instalowania 4 Krok 1: Sprawdź dostępność uaktualnień 4 Krok 2: Przygotuj Maca do zainstalowania systemu Windows 4 Krok 3: Zainstaluj system Windows na Macu 4 Krok 4: Zainstaluj oprogramowanie obsługi systemu Windows 4 Krok 1: Sprawdź dostępność uaktualnień 5 Krok 2: Przygotuj Maca do zainstalowania systemu Windows 5 Jeśli są problemy podczas tworzenia partycji 6 Krok 3: Zainstaluj system Windows na Macu 7 Jeśli podczas instalowania systemu Windows pojawią się problemy 7 Jeśli podczas instalacji Windows pojawia się komunikat "Nie znaleziono dysku instalacyjnego" 7 Jeśli Windows nie został prawidłowo zainstalowany 7 Jeśli instalator Windows nie odpowiada 7 Jeśli podczas instalowania włożona została niewłaściwa płyta 7 Krok 4: Zainstaluj oprogramowanie obsługi systemu Windows 8 Jeśli oprogramowanie obsługi systemu Windows nie instaluje się pomyślnie Jeśli występują problemy podczas korzystania z systemu Windows na Macu 8 8 Jeśli podczas uruchamiania Maca pojawia się komunikat "No Boot Disk Attached" 9 Jeśli ekran jest pusty lub obraz jest zniekształcony 9 Jeśli nie można zmienić nazwy partycji Windows
- 9 Jeśli używasz konfiguracji RAID
- 9 Uruchamianie Maca w systemie OS X lub Windows
- 9 Ustawianie domyślnego systemu operacyjnego
- 10 Wybieranie systemu operacyjnego w trakcie uruchamiania
- 10 Usuwanie systemu Windows z Maca
- 10 Więcej informacji, wsparcie i wysyłanie opinii

# Wstęp

W tym podręczniku opisany jest sposób instalowania oraz konfigurowania oprogramowania Boot Camp, przy użyciu którego można korzystać na Macu z systemu Windows lub OS X.

Asystent Boot Camp oraz ten podręcznik przeprowadzą Cię przez wszystkie kroki wymagane do utworzenia na dysku wbudowanym do Maca partycji przeznaczonej na system Windows i uruchomienia Maca z płyty instalacyjnej tego systemu. Po uruchomieniu instalatora Windows należy wykonać kroki opisane w tym podręczniku, aby zainstalować system oraz sterowniki niezbędne do działania systemu Windows na Macu.

System Windows instalowany jest przy użyciu posiadanej płyty instalacyjnej. Na niektórych komputerach Mac można użyć pendrive'a na USB, zawierającego obraz instalacyjny ISO systemu Windows 7 lub Windows 8, pobrany z witryny firmy Microsoft. Asystent Boot Camp pomaga nagrać ten obraz dysku na pendrive'a.

Jeśli chcesz uaktualnić oprogramowanie Boot Camp lub system Windows na osobnej partycji, nie musisz używać Asystenta Boot Camp. Kliknij w ikonę Findera w Docku, wybierz polecenie menu Pomoc > Centrum pomocy, a następnie poszukaj hasła "uaktualnianie Boot Camp" lub "uaktualnianie Windows".

# Co jest potrzebne?

- Wydrukowana kopia tego podręcznika, w którym znajdują się wskazówki potrzebne podczas instalowania Windows.
- Klawiatura, mysz lub gładzik (dołączone do Maca). Jeśli nie są one dostępne, należy użyć klawiatury oraz myszy podłączanych do gniazda USB.

Aby zainstalować system Windows z płyty instalacyjnej, potrzebne są:

• Wbudowany napęd optyczny lub zewnętrzny zgodny napęd optyczny.

Informacje na temat używania Maca z zewnętrznym napędem optycznym można znaleźć w dokumentacji dołączonej do komputera.

• Płyta instalacyjna 64-bitowej wersji Windows 7 Home Premium, Windows 7 Professional, Windows 7 Ultimate, Windows 8 lub Windows 8 Pro.

Potrzebna jest pojedyncza płyta, instalująca pełny system Windows. Nie można użyć płyty aktualizującej poprzednią wersję Windows.

• Zewnętrzny dysk w formacie MS-DOS (FAT).

Po zainstalowaniu systemu Windows należy doinstalować oprogramowanie obsługi, pozwalające temu systemowi współpracować z podzespołami Maca. Oprogramowanie obsługi można pobrać na dysk zewnętrzny. Aby sformatować dysk zewnętrzny w formacie MS-DOS (FAT), należy użyć programu Narzędzie dyskowe (znajduje się w katalogu Inne w Launchpadzie). Na niektórych Macach istnieje możliwość instalacji systemu Windows z pendrive'a na USB, zawierającego obraz ISO instalatora Windows, pobrany z serwera firmy Microsoft. Aby sprawdzić, czy funkcja ta jest dostępna, otwórz Asystenta Boot Camp, kliknij w Dalej, a następnie zobacz, czy dostępna jest opcja Utwórz dysk instalacyjny z systemem Windows 7 lub nowszym.

Aby zainstalować system Windows z pendrive'a na USB, potrzebne są:

- Obraz ISO zawierający instalator systemu Windows 7 Home Premium, Windows 7 Professional, Windows 7 Ultimate, Windows 8 lub Windows 8 Pro, pobrany z serwera firmy Microsoft.
- Pendrive na USB o pojemności co najmniej 8 GB.

Asystent Boot Camp wymazuje zawartość pendrive'a i kopiuje na niego instalator ISO systemu Windows oraz oprogramowanie obsługi.

Aby dowiedzieć się, ile wolnego miejsca jest potrzebne na partycji Windows, zajrzyj do dokumentacji dołączonej do tego systemu.

# Omówienie procesu instalowania

Instalowanie systemu Windows na Macu obejmuje następujące kroki:

#### Krok 1: Sprawdź dostępność uaktualnień

#### Krok 2: Przygotuj Maca do zainstalowania systemu Windows

Asystent Boot Camp (w katalogu Inne w Launchpadzie) przygotuje Maca do zainstalowania systemu Windows, tworząc partycję dla tego systemu i uruchamiając jego instalator. Opcjonalnie możesz pobrać oprogramowanie do obsługi Windows oraz kopię obrazu instalacyjnego ISO systemu Windows i umieścić je na pendrivie podłączanym do gniazda USB.

Krok 3: Zainstaluj system Windows na Macu

#### Krok 4: Zainstaluj oprogramowanie obsługi systemu Windows

Ważne: Przed rozpoczęciem upewnij się, że masz kopię zapasową ważnych plików.

# Krok 1: Sprawdź dostępność uaktualnień

Aby instalowanie systemu Windows zakończyło się pomyślnie, należy najpierw zainstalować wszystkie dostępne uaktualnienia systemu OS X.

- 1 Zaloguj się na koncie administratora na Macu, zakończ pracę wszystkich otwartych programów i wyloguj wszystkich innych użytkowników.
- 2 Wybierz polecenie menu Apple > Uaktualnienia.

Zainstaluj wszystkie dostępne uaktualnienia. Jeśli po zainstalowaniu któregoś z uaktualnień Mac zostanie uruchomiony ponownie, jeszcze raz wybierz polecenie menu Apple > Uaktualnienia, aby sprawdzić dostępność kolejnych uaktualnień i zainstalować je.

3 Otwórz stronę internetową www.apple.com/pl/support/bootcamp, aby sprawdzić, czy są potrzebne dodatkowe uaktualnienia.

# Krok 2: Przygotuj Maca do zainstalowania systemu Windows

Asystent Boot Camp przygotuje Maca do zainstalowania systemu Windows, tworząc partycję dla tego systemu i uruchamiając jego instalator. Opcjonalnie możesz pobrać oprogramowanie do obsługi Windows oraz kopię obrazu instalacyjnego ISO systemu Windows i umieścić je na pendrivie podłączanym do gniazda USB.

*Ważne:* Jeśli używasz komputera przenośnego, przed rozpoczęciem dalszych czynności podłącz go do zasilania.

- 1 Otwórz Asystenta Boot Camp (jest w katalogu Inne w Launchpadzie).
- 2 Wybierz opcję instalowania systemu Windows, zaznacz inne wymagane opcje, a następnie kliknij w Dalej.

Oto inne dostępne opcje:

- Jeśli chcesz zainstalować system Windows z pendrive'a na USB i masz obraz instalacyjny ISO systemu Windows, wybierz kopiowanie obrazu na pendrive'a. Jeśli opcja ta nie jest dostępna, oznacza to, że Twój Mac nie obsługuje instalacji systemu Windows z pendrive'a.
- Jeśli oprogramowanie do obsługi systemu Windows na Macu nie zostało jeszcze pobrane, wybierz opcję jego pobrania. Oprogramowanie to zostanie później zainstalowane na partycji z systemem Windows.
- 3 Postępuj zgodnie ze wskazówkami wyświetlanymi na ekranie.
- 4 Gdy pojawi się prośba o utworzenie partycji dla systemu Windows, wybierz jej wielkość.

Jeśli nie masz pewności, jaką wielkość partycji Windows wybrać, zajrzyj do dokumentacji instalatora systemu Windows. W przypadku systemu Windows 8 utwórz partycję o wielkości co najmniej 30 GB.

W jednym z późniejszych kroków partycja Windows zostanie sformatowana.

- 5 Jeśli używasz płyty: włóż płytę instalacyjną 64-bitowej wersji Windows do wewnętrznego lub zewnętrznego napędu optycznego Maca. Jeśli używasz pendrive'a: włóż pendrive'a z instalatorem 64-bitowej wersji Windows do gniazda USB w Macu.
- 6 Kliknij w Instaluj.

Asystent Boot Camp utworzy partycję Windows, uruchomi Maca ponownie i otworzy instalator systemu Windows.

# Jeśli są problemy podczas tworzenia partycji

Jeśli podczas tworzenia partycji Windows występują problemy, należy sprawdzić następujące rzeczy:

- Dysk Maca powinien zawierać pojedynczą partycję w formacie Mac OS Extended (kronikowany). Jeśli na dysku znajduje się więcej partycji, trzeba ponownie podzielić go na partycje, pozostawiając tylko jedną.
- Dysk Maca musi być dyskiem wewnętrznym. Za pomocą Asystenta Boot Camp nie można zainstalować systemu Windows na dysku zewnętrznym.
- Jeśli masz Maca Pro z więcej niż jednym dyskiem wewnętrznym i chcesz zainstalować Boot Camp na dysku nie znajdującym się w pierwszej kieszeni, wyjmij wszystkie dyski z kieszeni o niższych numerach. Dyski te można ponownie włożyć po zainstalowaniu oprogramowania Boot Camp.
- Jeśli pojawi się okno dialogowe z komunikatem "Ten dysk nie może być podzielony na partycje, ponieważ nie powiodła się weryfikacja", spróbuj naprawić dysk za pomocą Narzędzia dyskowego i ponownie uruchom Asystenta Boot Camp. Jeśli to nie pomoże, wykonaj kopię wszystkich danych z Maca, a następnie ponownie zainstaluj system OS X. Aby dowiedzieć się więcej, kliknij w ikonę Findera w Docku, wybierz polecenie menu Pomoc > Centrum pomocy i poszukaj hasła "ponowne instalowanie OS X".

# Krok 3: Zainstaluj system Windows na Macu

Postępuj zgodnie z tymi instrukcjami, aby zainstalować na Macu system Windows. Zajrzyj do dokumentacji systemu Windows, aby uzyskać ogólne informacje o jego instalowaniu i konfigurowaniu.

- Postępuj zgodnie ze wskazówkami wyświetlanymi na ekranie przez instalatora Windows, aż pojawi się prośba o wybranie uaktualnienia lub instalacji niestandardowej. Wybierz Niestandardowa.
- 2 Gdy instalator zapyta, gdzie ma zostać zainstalowany system Windows, wybierz partycję o nazwie BOOTCAMP.

*UWAGA*: Nie twórz, nie usuwaj, ani nie wybieraj innej partycji. Niewłaściwy wybór może spowodować usunięcie całej zawartości partycji OS X.

|     | Name                        | Total Size | Free Space   | Туре                  |
|-----|-----------------------------|------------|--------------|-----------------------|
|     | Disk 0 Partition 1          | 200.0 MB   | 200.0 MB     | Primary               |
| 0   | Disk 0 Partition 2          | 43.0 GB    | 43.0 GB      | Primary               |
|     | Disk 0 Unallocated Space    | 128.0 MB   | 128.0 MB     |                       |
| -   | Disk 0 Partition 3 BOOTCAMP | 31.2 GB    | 31.1 GB      | Primary               |
| Ref | resh                        |            | Drive option | s ( <u>a</u> dvanced) |

- 3 Kliknij w Opcje napędu (zaawansowane).
- 4 Kliknij w Formatuj, a następnie kliknij w OK.

|                     |                           | TOTOTOTOTEC      | Free Space                 | Туре    |
|---------------------|---------------------------|------------------|----------------------------|---------|
| 🧼 Dis               | sk 0 Partition 1          | 200.0 MB         | 200.0 MB                   | Primary |
| I Dis               | k 0 Partition 2           | 43.0 GB          | 43.0 GB                    | Primary |
| Dis                 | sk 0 Unallocated Space    | 128.0 MB         | 128.0 MB                   |         |
| 🧼 Dis               | ik 0 Partition 3 BOOTCAMP | 31.2 GB          | 31.1 GB                    | Primary |
| € <u>† R</u> efresh | Delete                    | ✓ <u>F</u> ormat | <mark>∦</mark> Ne <u>w</u> |         |

5 Kliknij w Dalej.

Instalator sformatuje partycję Windows, używając formatu NTFS.

6 Postępuj zgodnie ze wskazówkami wyświetlanymi na ekranie, aby dokończyć instalowanie i konfigurowanie systemu Windows.

Gdy system Windows zostanie zainstalowany, Mac automatycznie uruchomi się w tym systemie. Konfigurowanie systemu Windows odbywa się na kolejnych planszach konfiguracyjnych.

7 Podczas instalowania Windows pendrive z oprogramowaniem obsługi powinien cały czas być włożony do gniazda USB komputera.

#### Jeśli podczas instalowania systemu Windows pojawią się problemy

Jeśli w trakcie instalowania Windows pojawią się problemy, wypróbuj poniższe porady.

# Jeśli podczas instalacji Windows pojawia się komunikat "Nie znaleziono dysku instalacyjnego"

Musisz zalogować się do systemu OS X jako administrator.

#### Jeśli Windows nie został prawidłowo zainstalowany

Sprawdź, czy używasz oryginalnej, pełnej, 64-bitowej wersji Windows 7 Home Premium, Windows 7 Professional, Windows 7 Ultimate, Windows 8 lub Windows 8 Pro.

Uruchom ponownie Maca, trzymając naciśnięty klawisz Option, aż na ekranie pojawi się jedna lub kilka ikon dysków. Włóż do napędu optycznego płytę instalacyjną systemu Windows lub podłącz do gniazda USB pendrive'a z instalatorem tego systemu. Zaznacz ikonę instalatora Windows i kliknij w widoczną pod nią strzałkę. Szybko naciśnij dowolny klawisz na klawiaturze, aby rozpocząć instalowanie. Wykonuj instrukcje wyświetlane na ekranie, aby naprawić lub ponownie zainstalować system Windows.

#### Jeśli instalator Windows nie odpowiada

Upewnij się, że korzystasz z oryginalnej dołączonej do Maca klawiatury i myszy.

Jeśli używasz myszy Apple, instalator Windows może nie odpowiadać, gdy mysz podłączona jest bezpośrednio do komputera. Podłącz mysz do gniazda USB w klawiaturze.

#### Jeśli podczas instalowania włożona została niewłaściwa płyta

Wysuń płytę: uruchom Maca ponownie, przytrzymując klawisz Wysuń na klawiaturze.

# Krok 4: Zainstaluj oprogramowanie obsługi systemu Windows

Po zainstalowaniu systemu Windows doinstaluj sterowniki dla Maca i pozostałe oprogramowanie obsługi tego systemu. Oprogramowanie obsługi Windows instaluje sterowniki Boot Camp obsługujące sprzęt Apple (urządzenia AirPort, wbudowana kamerę, pilota Apple, gładzik w przenośnym Macu) oraz klawisze funkcyjne na klawiaturze Apple. Zainstalowany zostanie również panel sterowania Boot Camp oraz ikona Boot Camp w zasobniku systemowym.

Oprogramowanie obsługi Windows możesz pobrać, zaznaczając w oknie Asystenta Boot Camp opcję Pobierz najnowsze oprogramowanie obsługi systemu Windows od Apple. Oprogramowanie obsługi musi zostać skopiowane na pendrive'a USB sformatowanego jako MS-DOS (FAT).

- 1 Instalator może zostać uruchomiony automatycznie. Jeśli nie zostanie uruchomiony, kliknij dwukrotnie w plik setup.exe w katalogu BootCamp na pendrivie USB z oprogramowaniem obsługi.
- 2 Postępuj według wskazówek wyświetlanych na ekranie.

*Ważne:* Nie klikaj w przycisk Anuluj w żadnym oknie dialogowym instalatora.

Jeśli pojawi się komunikat informujący, że instalowane oprogramowanie nie przeszło testu Windows Logo, kliknij w przycisk Kontynuuj mimo wszystko.

Nie musisz odpowiadać na komunikaty instalatora wyświetlane szybko podczas instalowania.

Jeśli wydaje się, że nic się nie dzieje, być może na ekranie znajduje się ukryte okno, w którym trzeba udzielić odpowiedzi. Sprawdź pasek zadań i zajrzyj pod otwarte okna.

- 3 Po ponownym uruchomieniu komputera postępuj według instrukcji instalatora.
- 4 Sprawdź dostępność oprogramowania obsługi systemu Windows, używając programu Apple Software Update lub odwiedzając stronę internetową www.apple.com/pl/support/bootcamp.

# Jeśli oprogramowanie obsługi systemu Windows nie instaluje się pomyślnie

Jeśli oprogramowanie obsługi systemu Windows nie instaluje się pomyślnie, być może podzespoły komputera nie działają zgodnie z oczekiwaniami. Wypróbuj poniższe rozwiązania:

#### Napraw oprogramowanie obsługi systemu Windows

- 1 Uruchom Maca w systemie Windows. Zobacz "Uruchamianie Maca w systemie OS X lub Windows" na stronie 9.
- 2 Podłącz pendrive'a USB z oprogramowaniem obsługi Windows.

Instalator może zostać uruchomiony automatycznie. Jeśli tak się nie stanie, kliknij dwukrotnie w plik setup.exe, znajdujący się w katalogu BootCamp.

3 Kliknij Napraw i postępuj według wskazówek wyświetlanych na ekranie.

Jeśli pojawi się komunikat informujący, że instalowane oprogramowanie nie przeszło testu Windows Logo, kliknij w przycisk Kontynuuj mimo wszystko.

#### Zainstaluj ponownie określony sterownik

Jeśli pojawi się konieczność ponownego zainstalowania określonego sterownika, możesz go zainstalować pojedynczo. Na przykład, jeśli nie działa kamera wbudowana do Maca, możesz ponownie zainstalować tylko sterownik kamery.

Poszczególne sterowniki znajdują się w katalogu BootCamp/Drivers/ na pendrivie USB z oprogramowaniem obsługi systemu Windows.

- 1 Podłącz pendrive'a USB z oprogramowaniem obsługi Windows.
- 2 Odszukaj sterownik, który chcesz zainstalować, używając Eksploratora Windows lub Eksploratora plików.
- 3 Otwórz sterownik, aby rozpocząć instalowanie.

## Jeśli występują problemy podczas korzystania z systemu Windows na Macu

Jeśli masz problemy z używaniem systemu Windows na Macu, spróbuj poniższych rozwiązań.

Jeśli chcesz znaleźć więcej informacji dotyczących rozwiązywania problemów, zobacz www.apple.com/pl/support/bootcamp.

### Jeśli podczas uruchamiania Maca pojawia się komunikat "No Boot Disk Attached"

Być może partycja Windows została sformatowana nieprawidłowo, co uniemożliwia uruchomienie Maca. Uruchom Maca w systemie OS X i otwórz Asystenta Boot Camp. Usuń partycję Windows. Następnie ponownie zainstaluj system Windows, pamiętając o sformatowaniu partycji.

#### Jeśli ekran jest pusty lub obraz jest zniekształcony

Niektóre karty graficzne na Macu mogą nie działać w obu systemach (OS X i Windows). Jeśli w systemie Windows występuje problem z wyświetlaniem elementów na ekranie, spróbuj poniższych środków zaradczych:

- Użyj karty graficznej, która była oryginalnie dołączona do Maca.
- Sprawdź, czy są zainstalowane sterowniki Boot Camp. Zobacz "Krok 4: Zainstaluj oprogramowanie obsługi systemu Windows" na stronie 4.
- Zmień rozdzielczość ekranu w panelu sterowania Ekran.
- Otwórz stronę internetową www.apple.com/pl/support/bootcamp, sprawdź informacje o zgodności sprzętu i dostępność uaktualnionych wersji sterowników.

#### Jeśli nie można zmienić nazwy partycji Windows

Nazwę partycji można zmienić tylko podczas pracy w systemie Windows.

#### Jeśli używasz konfiguracji RAID

Konfiguracje RAID nie są obsługiwane przez Boot Camp. Aby dowiedzieć się więcej, otwórz stronę www.apple.com/pl/support/bootcamp i poszukaj hasła RAID.

# Uruchamianie Maca w systemie OS X lub Windows

Po zainstalowaniu systemu Windows oraz oprogramowania obsługi Windows, Boot Camp pozwala łatwo uruchamiać Maca w systemie OS X lub Windows. Aby wybrać system operacyjny, wybierz dysk z tym systemem jako dysk startowy, a następnie uruchom Maca ponownie.

## Ustawianie domyślnego systemu operacyjnego

Aby wybrać domyślny system operacyjny w OS X, użyj panelu Dysk startowy w oknie Preferencji systemowych. Aby dokonać tego wyboru w systemie Windows, użyj panelu sterowania Boot Camp.

#### Ustawianie domyślnego systemu operacyjnego w OS X

- 1 W systemie OS X: wybierz polecenie menu Apple > Preferencje systemowe, a następnie kliknij w Dysk startowy.
- 2 Zaznacz dysk startowy zawierający system operacyjny, którego chcesz używać jako systemu domyślnego.
- 3 Jeśli chcesz uruchomić ten system od razu, kliknij w Uruchom ponownie.

#### Ustawianie domyślnego systemu operacyjnego w Windows

1 W systemie Windows 7: kliknij w ikonę Boot Camp w zasobniku systemowym, a następnie wybierz Panel sterowania Boot Camp.

W systemie Windows 8: przesuń wskaźnik do prawego górnego rogu ekranu, a następnie kliknij w Szukaj. Poszukaj hasła Boot Camp, kliknij w Ustawienia, a następnie kliknij w Boot Camp.

- 2 Zaznacz dysk startowy zawierający system operacyjny, którego chcesz używać jako systemu domyślnego.
- 3 Jeśli chcesz uruchomić ten system od razu, kliknij w Uruchom ponownie.

# Uruchamianie ponownie w systemie OS X przy użyciu ikony Boot Camp w zasobniku systemowym

• W systemie Windows: kliknij w ikonę Boot Camp w zasobniku systemowym i wybierz Uruchom ponownie w OS X.

Spowoduje to także ustawienie OS X jako domyślnego systemu operacyjnego.

# Wybieranie systemu operacyjnego w trakcie uruchamiania

Można wybrać system operacyjny podczas uruchamiania komputera, przytrzymując klawisz Option. Powoduje to wyświetlenie ikon wszystkich dostępnych dysków startowych i pozwala chwilowo zmienić preferencje dysku startowego (OS X) lub panelu sterowania Boot Camp (Windows), nie zmieniając ich jednak na stałe.

- 1 Uruchom Maca ponownie. Podczas uruchamiania naciśnij klawisz Option i przytrzymaj go, aż na ekranie pojawią się ikony dysków.
- 2 Zaznacz dysk startowy z systemem operacyjnym, którego chcesz użyć, a następnie kliknij w strzałkę pod ikoną dysku.

# Usuwanie systemu Windows z Maca

Sposób usunięcia systemu Windows z Maca zależy od tego, czy system ten został zainstalowany na osobnym dysku, czy na osobnej partycji.

*Jeśli system Windows zainstalowany został na drugiej partycji:* Użyj Asystenta Boot Camp zgodnie z poniższym opisem, aby usunąć partycję zawierającą system Windows i przywrócić dysk do postaci zawierającej pojedynczą partycję z systemem OS X.

Jeśli w Macu jest kilka dysków, a system Windows został zainstalowany na dysku z pojedynczą partycją: Uruchom Maca w systemie OS X i użyj Narzędzia dyskowego (znajdującego się w katalogu Inne w Launchpadzie), aby ponownie sformatować dysk jako wolumin OS X.

- 1 Uruchom Maca w systemie OS X.
- 2 Zamknij wszystkie otwarte programy i wyloguj wszystkich innych użytkowników Maca.
- 3 Otwórz Asystenta Boot Camp.
- 4 Zaznacz Usuń Windows 7, a następnie kliknij w Dalej.
- 5 Wykonaj jedną z poniższych czynności:
  - · Jeśli w Macu zamontowany jest tylko jeden dysk wewnętrzny, kliknij w Przywróć.
  - Jeśli w Macu zamontowanych jest kilka dysków wewnętrznych, zaznacz dysk z systemem Windows, wybierz opcję Przywróć dysk do pojedynczej partycji Mac OS, a następnie kliknij w Dalej.

# Więcej informacji, wsparcie i wysyłanie opinii

Wsparcie dla użytkowników programu Boot Camp dostępne jest na stronie internetowej www.apple.com/pl/support/bootcamp.

Apple oczekuje na Twoje opinie o Boot Camp. Aby wysłać swoją opinię, odwiedź stronę internetową www.apple.com/pl/macosx/feedback.

Apple nie zapewnia pomocy w instalowaniu oprogramowania Microsoft Windows. Pomoc dla użytkowników systemu Windows można znaleźć na stronie internetowej windows.microsoft.com.

Apple Inc.2013 Apple Inc. Wszystkie prawa zastrzeżone.

Apple, logo Apple, AirPort, Boot Camp, Mac, Mac OS, Mac Pro i OS X to znaki towarowe Apple Inc., zastrzeżone w USA i innych krajach.

Launchpad to znak towarowy Apple Inc.

Nazwy innych firm i produktów wymienione w niniejszym podręczniku mogą być znakami towarowymi swoich właścicieli.

Wymienione są one wyłącznie w celu informacyjnym, nie stanowiąc zalecenia ani rekomendacji. Apple nie ponosi żadnej odpowiedzialności za działanie i skutki korzystania z tych produktów. Wszelkie porozumienia i gwarancje (o ile zostały udzielone) są zawierane między sprzedającym i użytkownikiem. Dokonano wszelkich starań, aby wszystkie zawarte w tym podręczniku informacje były dokładne. Apple nie ponosi odpowiedzialności za błędy powstałe podczas druku lub redagowania tekstu.

PL019-2330/2013-01